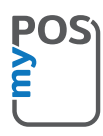

### Gratulálunk myPOS Mini Ice eszköze megvásárlásához

forradalmian új, papírmentes mobilterminál, mellyel biztonságosan fogadhat hitelkártyás és bankkártyás fizetéseket menet közben!

Mielőtt elkezdené használni a myPOS Mini Ice fizetési terminált, kérjük, regisztráljon a www.mypos.com oldalon, ahol ingyenes e-pénz számlát kap és aktiválhatja myPOS Mini Ice eszközét.

## Az induláshoz, kérjük kövesse az alábbi lépéseket:

### 1. Hogyan fogadhatunk fizetéseket

Koppintson a főoldalon Fizetésekre és adja meg az összeget. Koppintson a Tovább gombra, és az ügyfél kártyájától függően helyezze a kártyát az alsó leolvasóba, csúsztassa végig, illetve tartsa a kártyát vagy a mobiltelefont az NFC leolvasó fölé a fizetés feldolgozásához.

## 2. Hogyan érvényteleníthetünk tranzakciót

Csak a legutóbbi fizetési vagy visszatérítési tranzakció érvényteleníthető. Koppintson a főoldalon a Fizetésekre. Válassza ki az Utolsó tranzakció érvénytelenítése menüpontot a menü bal felső sarkában. Megjelennek az utolsó jóváhagyott fizetés/visszatérítés adatai. Koppintson a Megerősítés gombra.

## 3. Hogyan indíthatunk visszatérítést

Koppintson a főoldalon a Fizetésekre. Válassza ki a Visszatérítés menüpontot a főmenüből a bal felső sarokban. Adja meg az összeget és koppintson a Tovább gombra. Az ügyfél kártyájától függően helyezze a kártyát az alsó leolvasóba, csúsztassa végig, illetve tartsa a kártyát vagy a mobiltelefont az NFC leolvasó fölé a fizetés feldolgozásához.

### 4. Hogyan állíthatunk ki nyugtát

Sikeres tranzakciót követően automatikusan a **Nyugta** menü jelenik meg. Három lehetőség áll rendelkezésünkre – nyugta küldése e-mailben, SMS-ben vagy nyugta törlése. Válassza ki az E-mail gombot és adja meg a vevő e-mail címét az e-mailben történő nyugta küldéshez. Válassza ki az SMS gombot és adja meg a vevő mobiltelefonszámát az e-nyugta SMS-ben történő elküldéséhez. Válassza ki a Mégsem gombot a nyugta adásának törlésére.

Kérjük, vegye figyelembe, hogy a myPOS Mini Ice környezetbarát és papírmentes eszköz. Ha szeretne a tranzakcióról nyugtát adni vevőinek, kérjük, használja a fent ismertetett lehetőségek valamelyikét – SMS-t vagy e-mailt.

# 5. Hogyan végezhetünk el feltöltést

Koppintson a főoldalon a Feltöltés menüpontra. Adja meg az ügyfél mobiltelefonszámát az országhívó kóddal együtt. Koppintson a Tovább gombra és válasszon ki egy szolgáltatót. Adja meg, vagy válassza ki az összeget és koppintson a Tovább gombra. Megjelennek a feltöltési tranzakció adatai. Koppintson a Megerősítés gombra.

### 6. Hogyan frissíthetjük a POS szoftverét?

Rendkívül egyszerűen! Értesítést kap, amikor frissítés érhető el. Ezután csak alábbi lépeseket kell követnie:

Koppintson a főoldalon a Beállításokra és válassza ki a "Szoftverfrissítés" lehetőséget. Az eszköz automatikusan elindítja a frissítések keresését, letölti és telepíti őket. Ezután érintse meg a kijelzőt a készülék kikapcsolásához, majd kapcsolja be újra. Élvezze a javult funkciókat! További információra van szüksége? Kérjük, látogasson el a mypos.com GYIK oldalára.